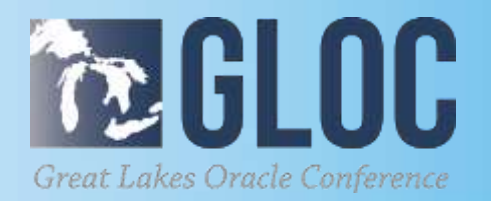

# **OBIEE Administrators Don't Fear the Cloud**

MAY 15 & 16, 2019

#### **CLEVELAND PUBLIC AUDITORIUM, CLEVELAND, OHIO**

STREET, STREET, STREET

WWW.NEOOUG.ORG/GLOC

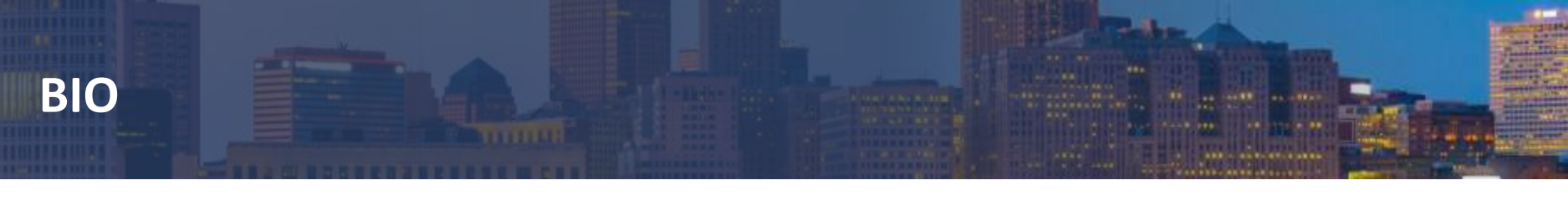

- Mark Whitlock is a Certified Oracle 8i Database Administrator
- Oracle Business Intelligence Applications for ERP 7 Certified Implementation Specialist, Oracle ERP Project Manager for Department of Defense and Global Decision Support Analyst.
- Currently a Senior BI Architect for Aleris International Inc. in Beachwood, OH a leading Aluminum manufacturer of Rolled Aluminum Products.
- Mark has been working with Oracle products for 24 years, Oracle Business Intelligence technologies for the past 13 years as a Developer, Administrator or Architect and working with OBIEE starting with version 10.1.3. He has been involved in four OBIEE custom and three OBI Applications implementations and has been an Oracle Analytics Cloud Administrator since November 2017.
- Speaker at Northeast Ohio Users Groups, Collaborate 11 and BI Data and Analytics User conferences.
- Mark received his Bachelor's Degree from Kent State University in Business and Technology and MBA from Jones International University with a specialization in IT Management.

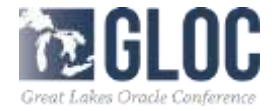

### ABSTRACT

This is a case study of how Aleris International migrated their on premise 12c OBIEE instance to the Cloud in order to do a side by side comparison and the lessons learned along the way

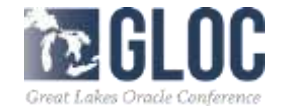

#### How it started

- This is a case study of how Aleris International piloted its migration from OBIEE 11.1.1.7 to 12.2.1.4 using a laptop, Virtual Box and Sample applications for OBIEE.
- Having been put on hold by the IT Infrastructure team while planning the upgrade from 11g to 12c rather than wait around and have the project timeline slip away the team decided to find a creative way to plan, design, and test and debug to prepare for when the production environment was ready. Also during this time an opportunity to port some of the environments to the cloud materialized.
- Not having any hands on experience with OBIEE 12c and not sure how all pieces and part were all going to fit together, we were able to successful deploy OBIEE 12c with all the connections to their source and target TEST environment so they could construct a project plan and timeline for the actual production implementation.
- They were also able to become familiar with the new directory structures and utilize the new Migration and Baseline Validation tools.

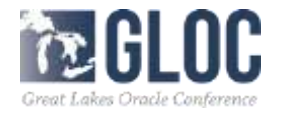

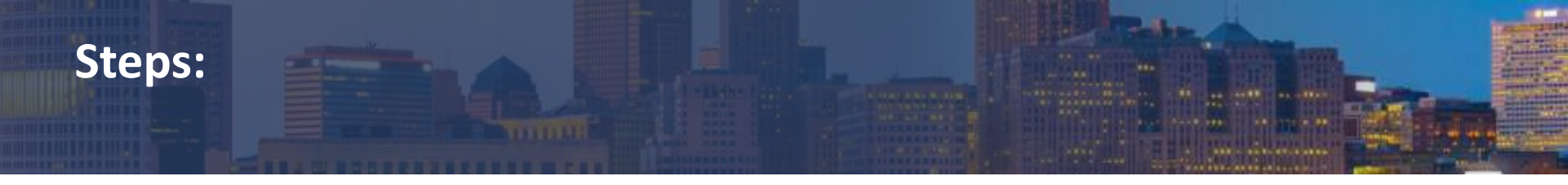

- Install Virtual Box
- Install Sample Apps
- Setup your OBIEE 12c Instance
- Migration Tool to get from 11g to 12c
- Consider Cloud options
- Port to Cloud

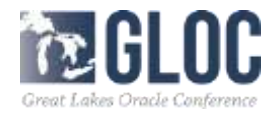

• Oracle Analytics Cloud (OAC) Implementation

- Working with Marc Friedman our sales rep
- and Oracle specialist:

#### Shashank Kothapalli

Cloud Customer Success Specialist | Oracle Public Cloud Phone: +91 80 67862844 **Prestige technology Park III Velocity, Bangalore, Karnataka INDIA 560103** 

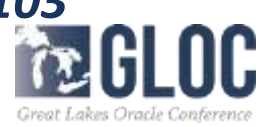

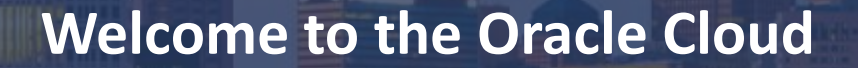

# • Which Cloud did you buy?

Oracle Managed

Customer Managed

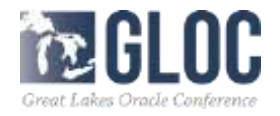

# **Oracle Cloud Success Team**

Organizer: Attendees:

Shashank Rao Kothapalli Sundarraja Whitlock, Mark K; Vishwanath Venkatachalaiah; Shashank Rao Kothapalli Sundarraja; Marc Friedman

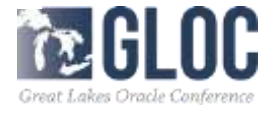

| 🔒 Reply                                 | 🕼 Reply All 🚊 Foeward 🖓 IM                                                                                                    |    |
|-----------------------------------------|----------------------------------------------------------------------------------------------------|----|
| 100                                     | Sat 11/25/2017 11:44 AM                                                                                                    |    |
|                                         | Oracle Cloud <oraclecloudadmin_ww@oracle.com></oraclecloudadmin_ww@oracle.com>                                                                                                    |    |
|                                         | EXTERNAL - Welcome to Oracle Cloud, Setup your account.                                                                                                    |    |
| Ta 🔳 What                               | finds, Mark K                                                                                                    |    |
| This m<br>If there<br>Click h<br>messag | essage was sent with High importance.<br>are problems with how this message is displayed, click here to view it in a web browser.<br>ere to download pictures. To help protect your privacy, Outlook prevented automatic download of some pictures in this<br>ge. | -  |
|                                         |                                                                                                    | 4  |
| 17                                      | Cloud                                                                                                    |    |
| He                                      | ello Oracle Cloud User,                                                                                                    |    |
| Th                                      | nank you for subscribing <mark>to</mark> Oracle Cloud. During the process of purchasing Oracle Public Cloud Services, you<br>esignated as the activator for your new services.                                                                                    | ю. |
| Ye                                      | our next step is <mark>to</mark> set up your Oracle Public Cloud Services account for the new services by clicking the Activ<br>atton.                                                                                                    |    |

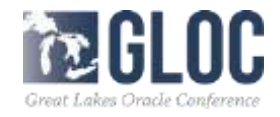

#### Welcome to Oracle Cloud!

Helio Oracle Cloud User,

Thank you for subscribing to Oracle Cloud. This is a reminder to activate your Oracle Cloud. Service(s).

Your next step is to set up your Oracle Public Cloud Services account for the new services by dicking the Activate My Services button.

The Services Period for the Services commences on the date stated in this order. If no date is specified, then the "Cloud Services Start Date" for each Service will be the date that you are issued access that enables you to activate your Services, and the "Consulting/Professional Services Start Date" is the date that Oracle begins performing such services.

Activate My Services
Order Details
Order ID:

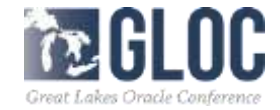

1100

| 1 Account Det        | ails                                                                                    |                           |               |  |
|----------------------|-----------------------------------------------------------------------------------------|---------------------------|---------------|--|
| * Cloud Account Name | slevis                                                                                  | 0                         |               |  |
|                      | Choose a unique name to a<br>your Oracle Cloud Account a<br>when accessing cloud emvice | deratify<br>ná use<br>15. |               |  |
| * Email Address      | narkwhitlock@alerts.com                                                                 |                           |               |  |
|                      | Enter the address at which<br>received the email to sets<br>Closed Associat             | 29 уоц<br>ар Пег          | Callin Urer_1 |  |

#### 2 Administrator Details

Enter the email address of the initial cloud account administrator and service administrator for your services. This administrator can create other administrators or users.

| * Emgil      | mark.whitfock@l | devisionen |
|--------------|-----------------|------------|
| * User Name  | markawh#incidal | distance   |
| " First Name | Mark            |            |
| * Last Name  | Whitlook        | ×          |

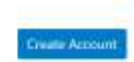

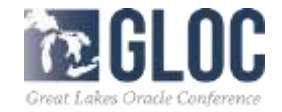

Cancell

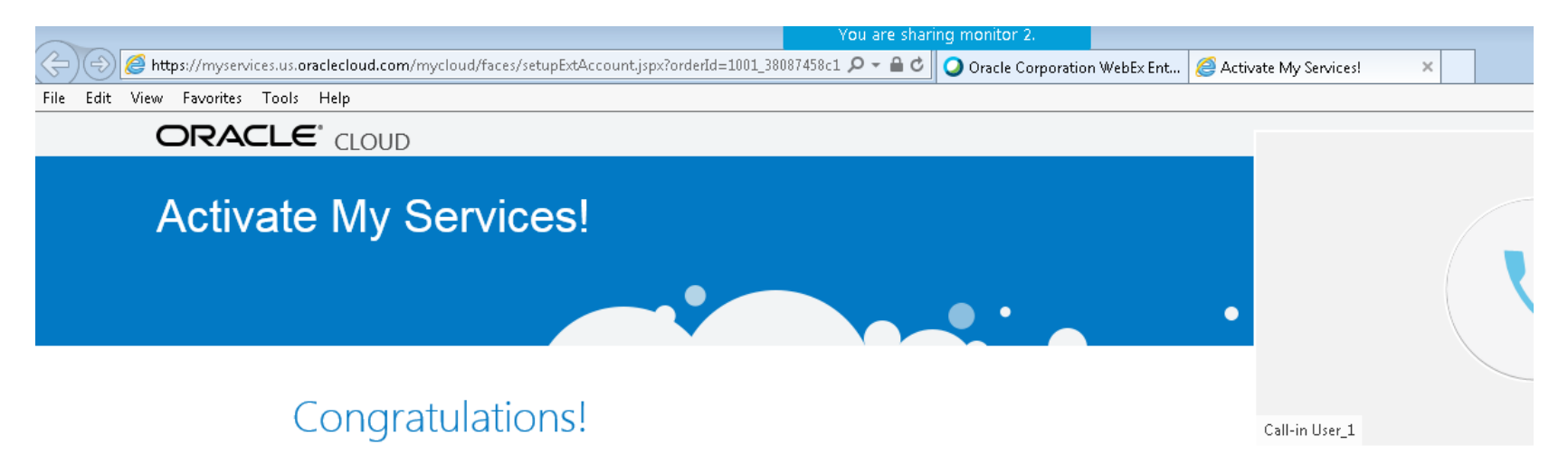

Your new Oracle Cloud services are being activated in your Cloud Account: aleris. You will receive a Welcome email in a few minutes.

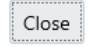

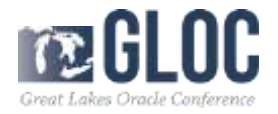

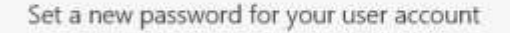

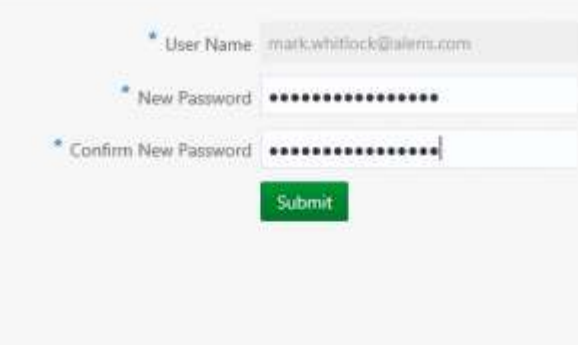

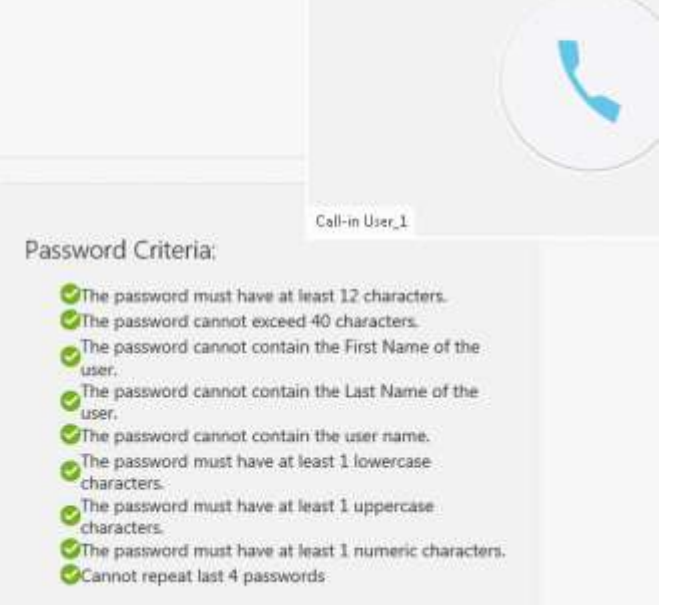

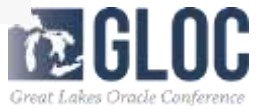

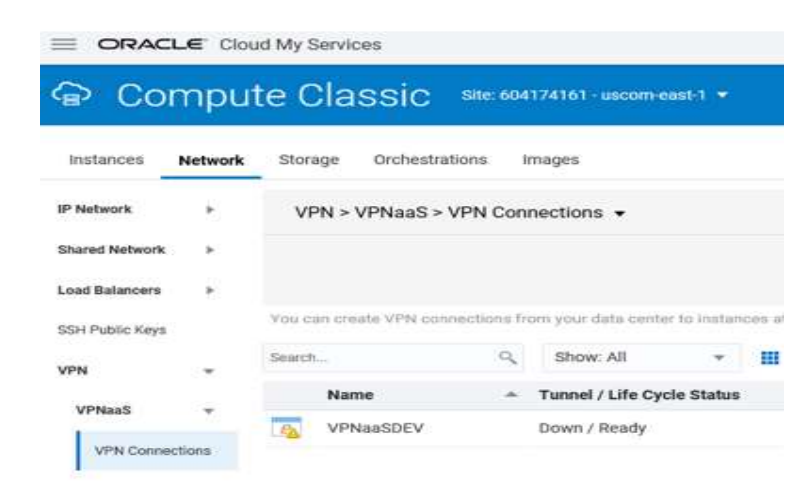

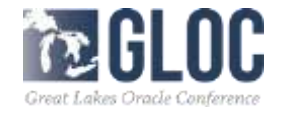

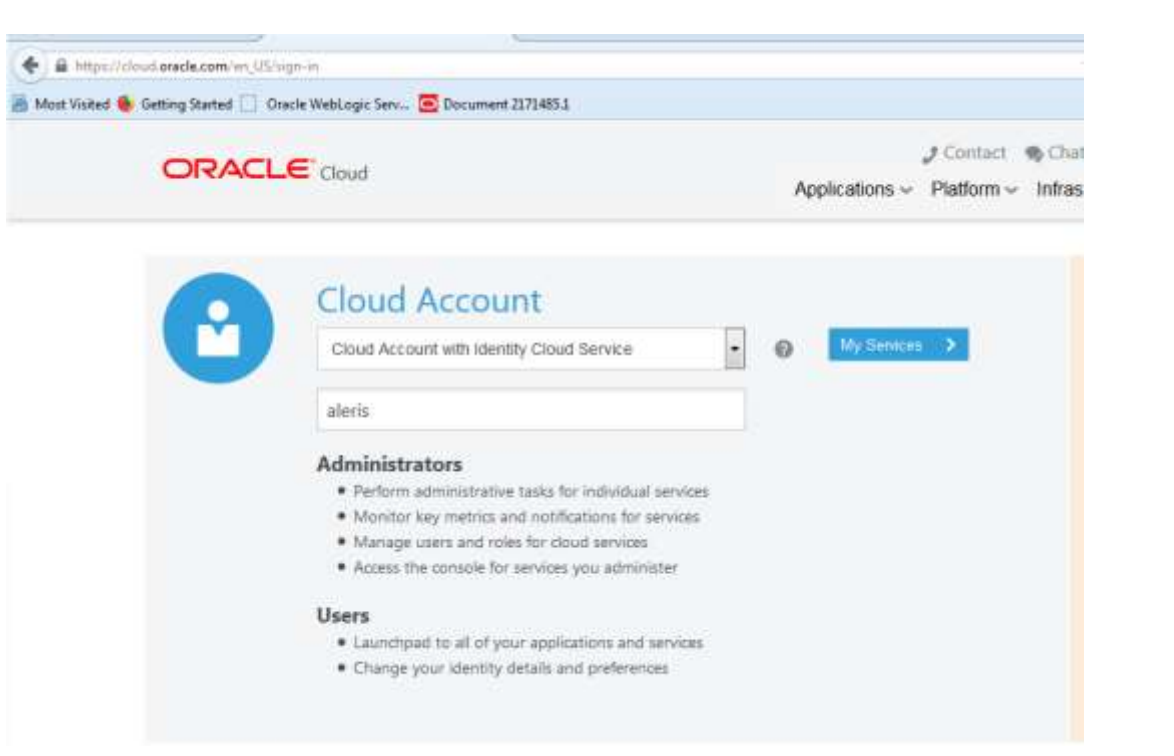

![](_page_14_Picture_2.jpeg)

![](_page_15_Picture_1.jpeg)

![](_page_15_Picture_2.jpeg)

![](_page_16_Picture_1.jpeg)

GLOC

![](_page_17_Picture_1.jpeg)

GLOC

| Chars - Mozilla Finitise (Nut Responding)                                                |                                                         |
|------------------------------------------------------------------------------------------|---------------------------------------------------------|
| 🗲 🔒 https://myservicas-stells.conolie.oraclectoud.com/mycloud/cloudportal/userManagement | ▼ C 🕄 • Google P ☆ 自 ♣ 会 三                              |
| 🗃 Most Violted 💁 Getting Started 🛄 Oracle WebLogic Serv 😇 Document 2171485.1             |                                                         |
| ORACLE' Cloud My Services                                                                | 😡 Dashboard 🏙 Usen 🌲 🖓 eleris markwhitlock@aleris.com 🔻 |
| 🗳 User Management                                                                        | Identity Console                                        |
| Users Groups My Profile                                                                  |                                                         |
| Search Q                                                                                 | Sort By Last Name (Ascending) 🚽 🎹 🔳 🚺 Add               |
| Page 1 (0 of 0 items) * 1                                                                |                                                         |
|                                                                                          |                                                         |
|                                                                                          |                                                         |
|                                                                                          |                                                         |

![](_page_18_Picture_2.jpeg)

# **Migration file**

- The instance we are going to create is EUR12C\_DEV
- This is our custom OBIEE Instance.
- Unfortunately, I do not have a migration file from the EUR TEST server but I so do have a 12.2.1.4 migration file from the EUR DEV server

![](_page_19_Picture_4.jpeg)

# Virtual Box to the Rescue

 Oracle reported that their test environment wasn't the same version to the file did not import and gave me their version of the migration tool to recreate, but I don't want the EU DEV instance I want the EU TEST instance, but it does not have the correct version of java on it.

 So, the next thing I tried was to go to my virtual box and create a bar file

![](_page_20_Picture_3.jpeg)

# Need to create public and private encryption keys

| 😴 😳 🕼 https://psm-aleris.console.oraclecloud.com/dbaas/faces/dbRunner. | jspx7_adf.ctrl-state=undefined 🦳 🖓 👻 🗰 🖉 🛛 🕥 Oracle Corporation WebEx Ent   🊝 Oracle                                                                                                    |
|------------------------------------------------------------------------|----------------------------------------------------------------------------------------------------|
| ile Edit View Pavorites Tools Help                                     |                                                                                                    |
| ORACLE' CLOUD My Services                                              |                                                                                                    |
| Create Instance                                                        |                                                                                                    |
| Previous     Cancel                                                    | Instance Details Confirm                                                                                                    |
| Instance Details                                                       | SSH Public Key for VM Access X                                                                                                    |
| Provide details for this Oracle Databas                                | Provide a value for VM Public Key, or the file containing the VM Public Key, Alternatively, select the option to generate private/public key pair. If selecting that option, you must save |
| Database Configuration                                                 | your private key.                                                                                                    |
| *DB Name ORC                                                           | O Key File Name: The value of an existing SSH public key.                                                                                                    |
| * PDB Name PDB                                                         | ssh-rsa<br>AAAAB3NzaC1yc2EAAAADAQABAAA                                                                                                    |

![](_page_21_Picture_2.jpeg)

# **Create the database instance**

|                                             |                                                                                                    | -101.00     | entraneng theirestellar |                                         |                  | -                                  |                |      |     | l |
|---------------------------------------------|----------------------------------------------------------------------------------------------------|-------------|-------------------------|-----------------------------------------|------------------|------------------------------------|----------------|------|-----|---|
| C Mercel and the construction of the second | Owen a conclusion of the second conclusion of the second conclusion of | Mariane P + | #C MALHANN              | 🛃 Ovacia Dr                             | datas Citud Sev. | <ul> <li>О Пися Богрога</li> </ul> | Son Webbs Erz. | - 19 | 1 5 | i |
|                                             |                                                                                                    |             |                         |                                         |                  |                                    | a <u>n</u>     | A. 1 | 7   | Ì |
| Create I                                    | nstance                                                                                                    |             |                         |                                         |                  |                                    |                |      |     |   |
| Cancel                                      |                                                                                                    |             | Datata Carlori          |                                         |                  | Next >                             |                |      |     |   |
| Instance<br>Provide basic service           | e indance information.                                                                                                    |             |                         |                                         |                  |                                    |                |      |     |   |
| <sup>4</sup> Instanto Nete                  | AanaDd                                                                                                    | 0           | Bring Your Own Liberton |                                         |                  |                                    |                |      |     |   |
| Descriptor<br>Additication Ethiat           | Pathase instance                                                                                                    | 0           | * Software Estion       | Enterprise Estiluin<br>Screde Instation |                  |                                    |                |      |     |   |
| Report<br>JP Network                        | Locar-sail 1                                                                                                    | 0           |                         | Contradict Constanting                  | <u> </u>         |                                    |                |      |     |   |
| Assign Public (P<br>Traja                   | * 0                                                                                                    | +0          |                         |                                         |                  |                                    |                |      |     |   |

![](_page_22_Picture_2.jpeg)

# **Create the database instance**

| Instances                       | Activity SSR                                            | H Access                            |                  |                       |                                              |            |
|---------------------------------|---------------------------------------------------------|-------------------------------------|------------------|-----------------------|----------------------------------------------|------------|
|                                 |                                                         |                                     |                  |                       | @1 And Sec 2018 4 523                        | II PMUTO   |
| Summary                         | 1<br>Instances                                          | 1<br>осерья                         | 7.5 de<br>Memory | 185 (35<br>Storage    | 1<br>Public IPs                              | -          |
| Instances<br>Death by miles     | to name er lage                                         | ୍ଚ                                  |                  |                       | Que                                          | la Vidance |
| Q *                             | eris00<br>Status: Creo<br>Version: 12.2<br>Editor: Erte | drig metalan<br>8-1<br>grise Editan | Submitted On: Jo | 28.2018 #21.52 PM UTC | OCPUs: 1<br>Memory: 73.68<br>Storage: 185.58 |            |
| a Service Cr<br>Last 24 Hours ♥ | eate and Delete I<br>thus ony taked ata                 | History                             |                  |                       |                                              |            |
|                                 |                                                         |                                     |                  |                       |                                              |            |

![](_page_23_Picture_2.jpeg)

# **Create the Analytics instance**

![](_page_24_Figure_1.jpeg)

Instance Create and Delete History

![](_page_24_Picture_3.jpeg)

# **Create the Analytics instance**

![](_page_25_Picture_1.jpeg)

GLOC

# Administration

#### CRACLE Analytics Cloud

![](_page_26_Picture_2.jpeg)

![](_page_26_Picture_3.jpeg)

# Down load the cloud on premise development client admin tool

| Vetcome         Vetcoms           Vetcoms         Vetcoms to Oracle Business Intelligence %2c Client Tools Installer.           Addition Limited         Are the during the installation, you can view the Exhause Notes.           Additional information         Context sensitive help is available at any time by selecting Help. | Oracle Business Intelligence 12:                                                                            | Client Tools Installer - Step 1 of 3                                                                                                    |                                                                         | (m) (m) |
|----------------------------------------------------------------------------------------------------|----------------------------------------------------------------------------------------------------|----------------------------------------------------------------------------------------------------|-------------------------------------------------------------------------|---------|
| Wetcome <ul></ul>                                                                                                    | /elcome                                                                                                    |                                                                                                    |                                                                         |         |
| Do not digitize this page in the future.                                                                                                    | Vietooms<br>Establishes Lanataas<br>Establishes Estremany<br>Installation Progress<br>Installation Complete | Vielcome to Oracle Business Intelligence 12<br>At any time during the installation, you can view<br>for additional information.<br>Context sensitive telp is available at any time by | c Client Tools Installer.<br>the <u>Eskase Noiss</u><br>selecting Help. |         |
|                                                                                                    |                                                                                                    | Do not digplay this page in the future.                                                                                                    |                                                                         |         |

![](_page_27_Picture_2.jpeg)

# Publish to the cloud

| ĥ  | _   | 2        |         |             |         |         |        |      | 1.0 | 1.0       |       |                        |
|----|-----|----------|---------|-------------|---------|---------|--------|------|-----|-----------|-------|------------------------|
|    | 0   | Cloud 20 | 018-08- | 02 09-35-43 | bootsti | ар      |        |      |     |           |       |                        |
| 1  | Fil | e Edit   | View    | Manage      | Tools   | Diagram | Window | Help |     |           |       |                        |
| 1  |     | New Rep  | ository |             |         |         | Ct     | rl+N |     | ৶৶        |       | 9.9.6.6.22             |
| 4  |     | Open     |         |             |         |         |        |      | ١   |           | _     |                        |
|    |     | Cloud    |         |             |         |         |        |      |     | Open      |       | lapping                |
|    |     | Multiuse | er      |             |         |         |        |      | ۲   | Refrest   | h     | filtered               |
| 1  |     | Source C | Control |             |         |         |        |      | ۱   | Publis    | h     | Administration Console |
| C  |     | Close    |         |             |         |         |        |      |     | Discard   | d     | line                   |
|    |     | Save     |         |             |         |         | Ct     | rl+S | ſ   | Repositor | v Met | adata                  |
| 4  |     | Save As  |         |             |         |         |        |      | •   | Usage Tr  | ackin | g                      |
| 5  |     | Copy As  |         |             |         |         |        |      | ۲I  | -         |       | -                      |
| -  |     | Change   | Passwo  | rd          |         |         |        |      |     |           |       |                        |
| ş  |     | Load Jav | a Datas | ources      |         |         |        |      |     |           |       |                        |
| -1 |     |          |         |             |         |         |        |      |     |           |       |                        |

![](_page_28_Picture_2.jpeg)

And Description of the local division of the local division of the

# Analytics login

| Q, Advanced Administration Help ▼<br>New ▼ Open ▼ Signed in As Max | Sign Out 🚥 |
|--------------------------------------------------------------------|------------|
| Q, Advanced Administration Help ▼ New ▼ Open ▼ Signed in As Mar    | Sign Out 🚥 |
| ▼ New ▼ Open ▼ Signed In As Mai                                    | Whitlock 🔻 |
|                                                                    |            |
|                                                                    |            |
| resultă become available.                                          |            |
|                                                                    |            |
|                                                                    |            |
|                                                                    |            |

and the second second

# We made it to the Cloud

|                                                                                                    |                    |             | AND ADDRESS DOWN IN COMPANY |             | 1. Sec. 1.     | M m    |          |
|----------------------------------------------------------------------------------------------------|--------------------|-------------|-----------------------------|-------------|----------------|--------|----------|
| ost Visited 💩 Getting Started 🗌 Oracle WebLogic Serv 🔄 Document 2171485.1                                                                                                    |                    |             |                             |             |                |        |          |
|                                                                                                    | Search             | All         | •                           | Q, Advanced | Administration | Help 🔻 | Sign Out |
| CLE* Analytics Cloud     Search All     Q     Advanced     Administration     Help ▼       eris Sales Dashboard     Home     Catalog     Favorites ▼     Dashboards ▼     New ▼     Open ▼     Signed In As     Mar       Go to DWCN China     Go to EIC dashboard     Alteris Data warehouse Sales Europe     Alteris Data     Sales Sales Europe | rk Whitlock        |             |                             |             |                |        |          |
|                                                                                                    |                    |             |                             |             |                |        | ¢        |
| Go to DWCN China                                                                                                    |                    |             |                             |             |                |        |          |
| Go to EIC dashboard                                                                                                    |                    |             |                             |             |                |        |          |
| Aleris Data                                                                                                    | a warehou          | use Sa      | les Euro                    | pe          |                |        |          |
| *** KO ROL 2018 1                                                                                                    | ixed cost update - | > scroll do | wn for more info            | ***         |                |        |          |
|                                                                                                    |                    | Cost and    | margin evol                 | ution       |                |        |          |
|                                                                                                    |                    |             |                             |             |                |        |          |

![](_page_30_Picture_2.jpeg)

#### **Start the instance up - database**

![](_page_31_Figure_1.jpeg)

![](_page_31_Picture_2.jpeg)

## **Start the instance up - Analytics**

#### 

An of Aug R, 2010 12:57:07 PW LITC Summary 0... 310 instances. Memory Storage Public IPs Instances 0,0 Search by Matance name or tags Create Instan AlorisOAC Submitted On: Jul 2, 2018 1.46:11 PM UTC Statut UPIL: 18.2.1-1596 Version Edition: Oracle Analytics Cloud. Start Stop " The configured values for CPU and memory are shown bere. Because this instance is stopped, these issources are currently not used. Restart Instance Create and Delete History Access Rules

![](_page_32_Picture_3.jpeg)

Weissme

Add Tags

# Patching

Patches Available (1) Aug 13, 2018 11:58:27 AM UTC Last Successful Bactup

![](_page_33_Picture_1.jpeg)

![](_page_33_Picture_2.jpeg)

AND AND ADDRESS ADDRESS

### Passwords

- In older version needed reset in three places
  - Console
  - Database
  - Analytics
- Caused issue with lockouts
- Resolved in newer version

![](_page_34_Picture_7.jpeg)

# Unplanned downtime

![](_page_35_Picture_1.jpeg)

![](_page_35_Picture_2.jpeg)

### **Active Directory Tie in**

#### Need to create a bridge:

Manage the bridge from Oracle Identity Cloud Service

The Oracle Identity Cloud Service UI allows you to manage the connection between Oracle Identity Cloud Service and the Identity Bridge agent.

- 1. In the Oracle Identity Cloud Service console, expand the Navigation Drawer , click Settings, and then click Directory Integrations.
- 2. Review the bridge page:

Tip: This is the same page you review after downloading the Bridge Agent.

- The bridge example.com status is Active.
- 3. You can click the bridge and modify the configurations. You can also run an import.
- 4. Optionally, explore the options for the bridge agent row. Oracle Identity Cloud Service offers options for deactivating, activating, and deleting a bridge.

![](_page_36_Picture_10.jpeg)

# **Active Directory**

![](_page_37_Picture_1.jpeg)

GLOC

COMPANY OF A DESCRIPTION OF A DESCRIPTION OF A DESCRIPTIO

------

![](_page_38_Picture_0.jpeg)

![](_page_38_Figure_1.jpeg)

![](_page_38_Picture_2.jpeg)

# Tools - PUTTY

![](_page_39_Picture_1.jpeg)

![](_page_39_Picture_2.jpeg)

# **Reasons Not to Fear the Cloud**

• It's a lot like on premise environment

• Still not ready for Prime Time (Almost)

• There is still time to acquire Cloud Skills (free)

![](_page_40_Picture_4.jpeg)

#### **Questions and Answers**

# mark.whitlock@aleris.com

![](_page_41_Picture_2.jpeg)

![](_page_42_Picture_0.jpeg)

![](_page_42_Picture_1.jpeg)